## Sådan opretter du en Woop jagt

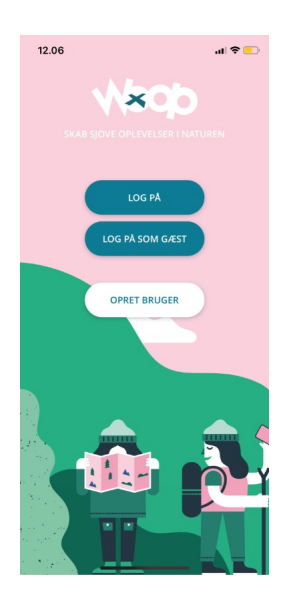

1. Opret en bruger og login

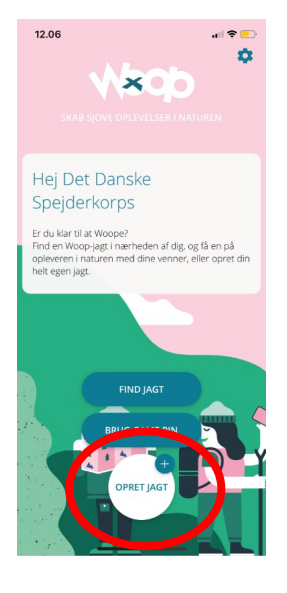

2. Klik på "Opret jagt" i bunden af skærmen

| 12.07                      |                                                             | •   |
|----------------------------|-------------------------------------------------------------|-----|
| <                          | Opret jagt                                                  | Gem |
| HVAD SKAL                  | DIN JAGT HEDDE?                                             |     |
| Navn                       |                                                             |     |
| FORTÆL OS                  | LIDT MERE OM DIN JAGT                                       |     |
| Beskrivel                  | se                                                          |     |
|                            |                                                             |     |
|                            |                                                             |     |
| Tilføj opga                | ivesæt til jagt                                             | >   |
| Opret nur<br>Skal rækkeføl | n <b>merisk jagt</b><br>gen være nummerisk eller tilfældig? |     |
| Offentlig                  |                                                             |     |
|                            | Í.                                                          |     |
|                            | Vælg billede til din jagt                                   | >   |
|                            |                                                             |     |
|                            | OPRET<br>POSTER                                             |     |
|                            |                                                             |     |
|                            |                                                             |     |

3. Udfyld titel og beskrivelse

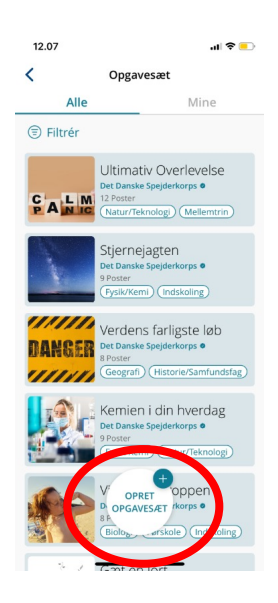

4. Tilføj nu et opgavesæt. Du kan se dine egne opgavesæt ved at klikke på 'Mine' i fanen. Klik på et opgavesæt og tryk "tilføj til jagt" for at bruge et af de eksisterende opgavesæt.

Klik på 'Opret opgavesæt' for at lave dit eget indhold.

Fortsæt til punkt 7, hvis du ikke opretter dit eget opgavesæt.

## Sådan opretter du dit eget indhold

| 12.07       |                                      | .il 🗟 드 |  |
|-------------|--------------------------------------|---------|--|
| <           | Opgavesæt                            | Gem     |  |
| HVAD SKAL E | DIT OPGAVESÆT HEDDE?                 |         |  |
| Navn        |                                      |         |  |
| FORTÆL LIDT | MERE OM DIT OPGAVESÆT                |         |  |
| Beskrivels  | e                                    |         |  |
|             |                                      |         |  |
| Tilgængeli  | a for alle                           |         |  |
| ngængen     | g tor alle                           |         |  |
| Redigér ka  | tegorier til opgavesæt               | >       |  |
|             |                                      |         |  |
|             | Vælg et billede til<br>dit opgavesæt | >       |  |
|             |                                      |         |  |
|             | Slet or averat                       |         |  |
| _/          | TILFØJ                               |         |  |
|             | OPGAVER                              |         |  |
|             |                                      |         |  |
|             |                                      |         |  |

5. Udfyld titel og beskrivelse. Vælg om dit opgavesæt skal være offentligt eller privat og tilføj kategorier og billede til opgavesættet.

Dit opgavesæt skal være "offentligt", for at kunne bruges i en offentlig jagt. Du kan altid dele en privat jagt med gamepin, hvis du ikke ønsker den skal være offentlig.

Klik på 'Tilføj opgaver' for at tilføje opgaverne.

| 12.07                                                   |                                                                                                    | "II 🗢 💶 |
|---------------------------------------------------------|----------------------------------------------------------------------------------------------------|---------|
| <                                                       | Opgave                                                                                               | Gem     |
| SKRIV DIT SPO                                           | ðrgsmål.                                                                                             |         |
| Spørgsmå                                                |                                                                                                    |         |
|                                                         | Vælg en fil til din og                                                                               | ogave > |
|                                                         |                                                                                                    |         |
| Tilføj svarn<br>Husk at væle                            | nuligheder til opgaven                                                                               |         |
| Tilføj svarm<br>Husk at vælg<br>OSkriv                  | nuligheder til opgaven<br>ge det rigtige svar!<br>svarmuligheder                                     |         |
| Tilføj svarm<br>Husk at vælg<br>Skriv                   | nuligheder til opgaven<br>te det rigtige svarl<br>svarmuligheder<br>svarmuligheder                   |         |
| Tilføj svarm<br>Husk at vælg<br>Skriv<br>Skriv<br>Skriv | uligheder til opgaven<br>te det rigtige svart<br>svarmuligheder<br>svarmuligheder                    |         |
| Tilføj svarm<br>Husk at vælg<br>Skriv<br>Skriv<br>Skriv | nuligheder til opgaven<br>se det rigtige svart<br>svarmuligheder<br>svarmuligheder<br>svarmuligheder |         |

6. Udfyld opgaven og gem. Du kan tilføje et billede eller en video til opgaven.

Vil du ikke have svarmuligheder og feedbacktekst, kan du slå dem fra ved at klikke på "Tilføj svarmuligheder til opgaven"

Se eksempler på de forskellige posttyper på næste side.

Gentag punkt 6 til du har oprettet alle dine spørgsmål.

## Eksempler på posttyper

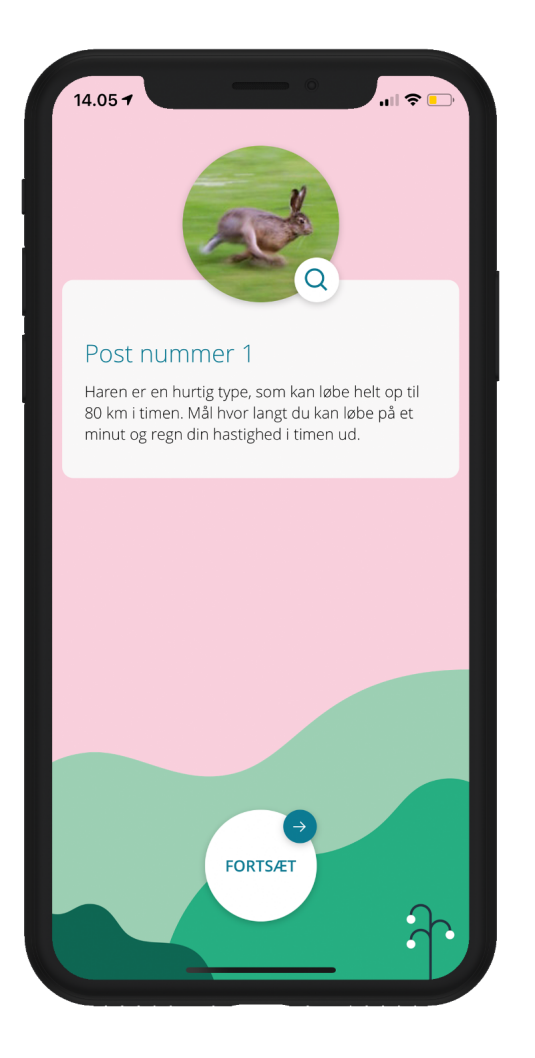

Post uden svarmuligheder og feedback tekst.

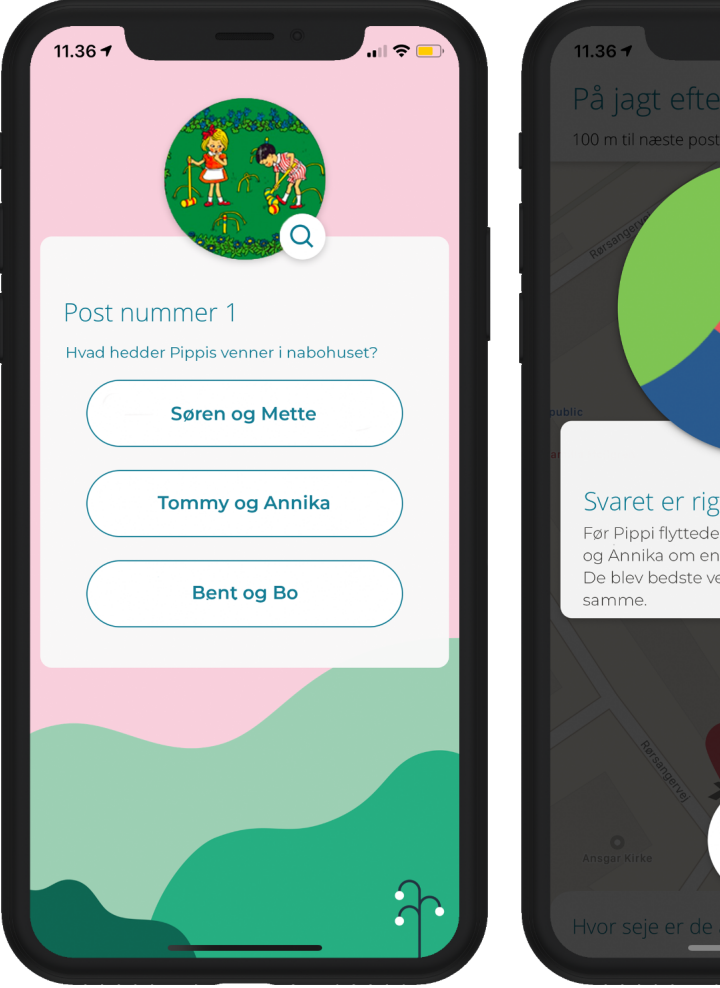

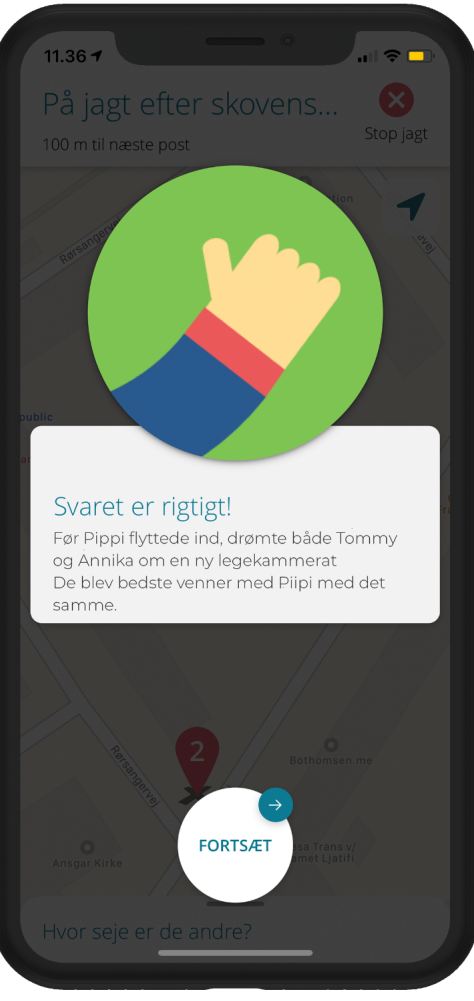

Post med svarmuligheder og feedback tekst.

Feedback teksten vises, når deltageren har svaret.

## Sådan tilføjer du poster

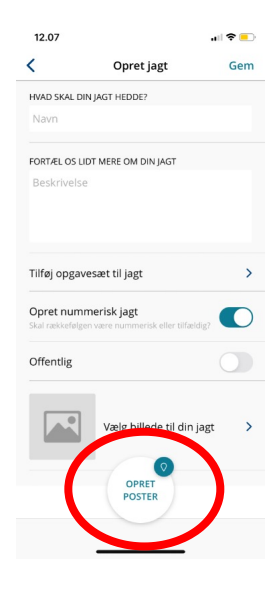

7. Vælg nu om jagtens skal være numerisk (deltageren går fra post 1-2-3 osv) eller tilfældig (alle poster vises samtidig, og deltageren vælger selv posten, ved at klikke på den).

Her kan du også vælge om jagten skal være privat eller offentlig.

Klik på 'Opret poster" for at placere dine poster.

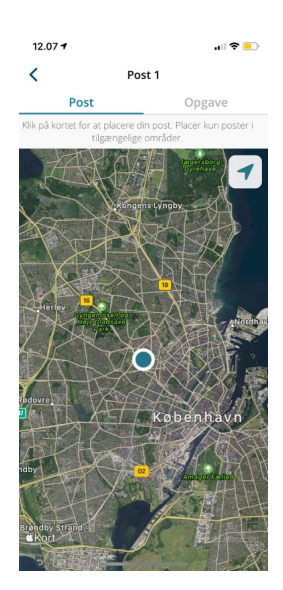

8. Klik på kortet, der hvor du ønsker at placere din første post.

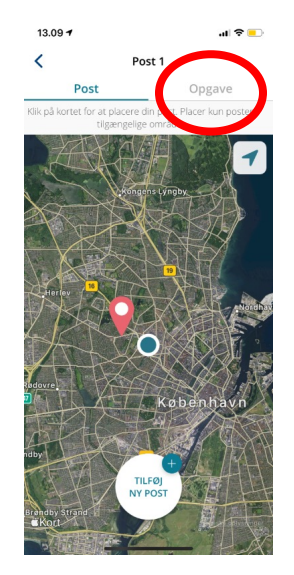

9. Når du ser den røde "pin", er posten placeret.

Klik på 'Opgave' i fanen, for at tilføje indhold til posten.

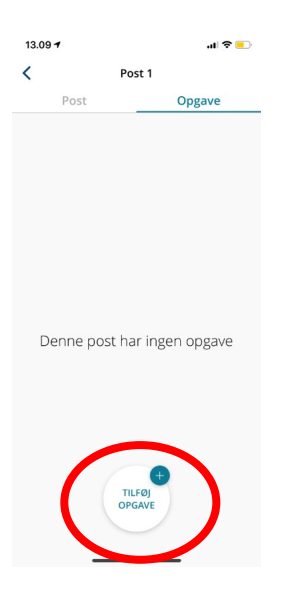

10. Klik på 'Tilføj opgave' for at se indholdet fra det opgavesæt, du tidligere tilknyttede jagten.

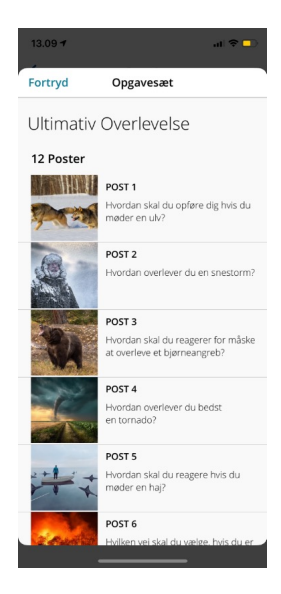

11. Vælg den opgave, du ønsker, der skal være på denne post.

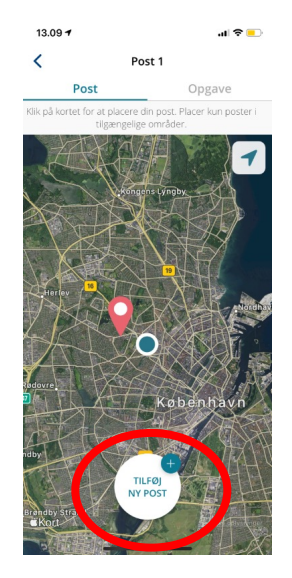

12. Klik på 'Tilføj ny post' for at sætte en ny post.

Gentag trin 10-12 indtil du har oprettet alle de poster, du ønsker. Klik på tilbage pilen i venstre hjørne, for at se et overblik over din jagt. A and a series of the series of the

13. Du kan nu se alle dine poster og de opgaver der er tilknyttet dem.

Klik på en post for at ændre dens indhold eller flytte positionen for posten.

| 14.34        |                                              |          |
|--------------|----------------------------------------------|----------|
| <            | Opret jagt                                   | Gem      |
| HVAD SKAL DI | N JAGT HEDDE?                                |          |
| Test         |                                              |          |
| FORTÆL OS LI | DT MERE OM DIN JAGT                          |          |
| Test         |                                              |          |
|              |                                              |          |
|              |                                              |          |
| 1            | Ultimativ Overle                             | velse    |
| SAL          | 12 Poster                                    | Hamtrin  |
|              | (Natur Texholog) (Mi                         | merinani |
| Opret num    | merisk jagt<br>m være nummerisk eller tilfæl |          |
|              |                                              |          |
| Offentlig    |                                              |          |
| <b>1</b>     |                                              |          |
|              | V OPRET I din                                | agt >    |
|              | POSTER                                       |          |
|              |                                              |          |
|              | SIPELAPT                                     |          |

14. Når du er tilfreds med din jagt, klikker du på tilbage pilen i venstre hjørne.

Klik herefter på "gem" i højre hjørne, for at gemme jagten.

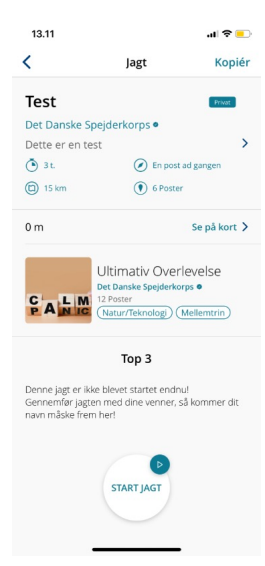

15. Tillykke. Din jagt er nu klar. :)